## **Upgrade BR-6478AC Firmware**

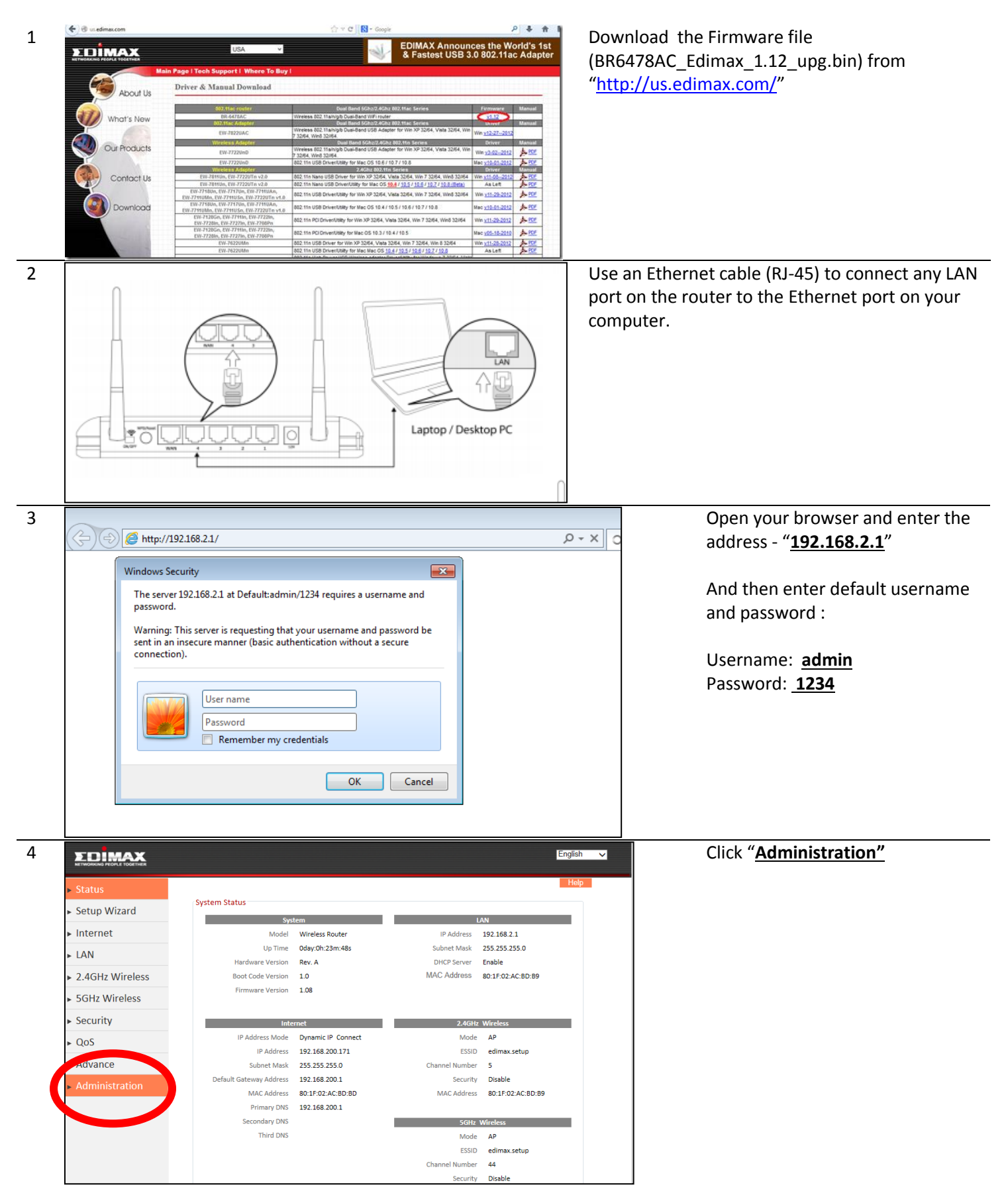

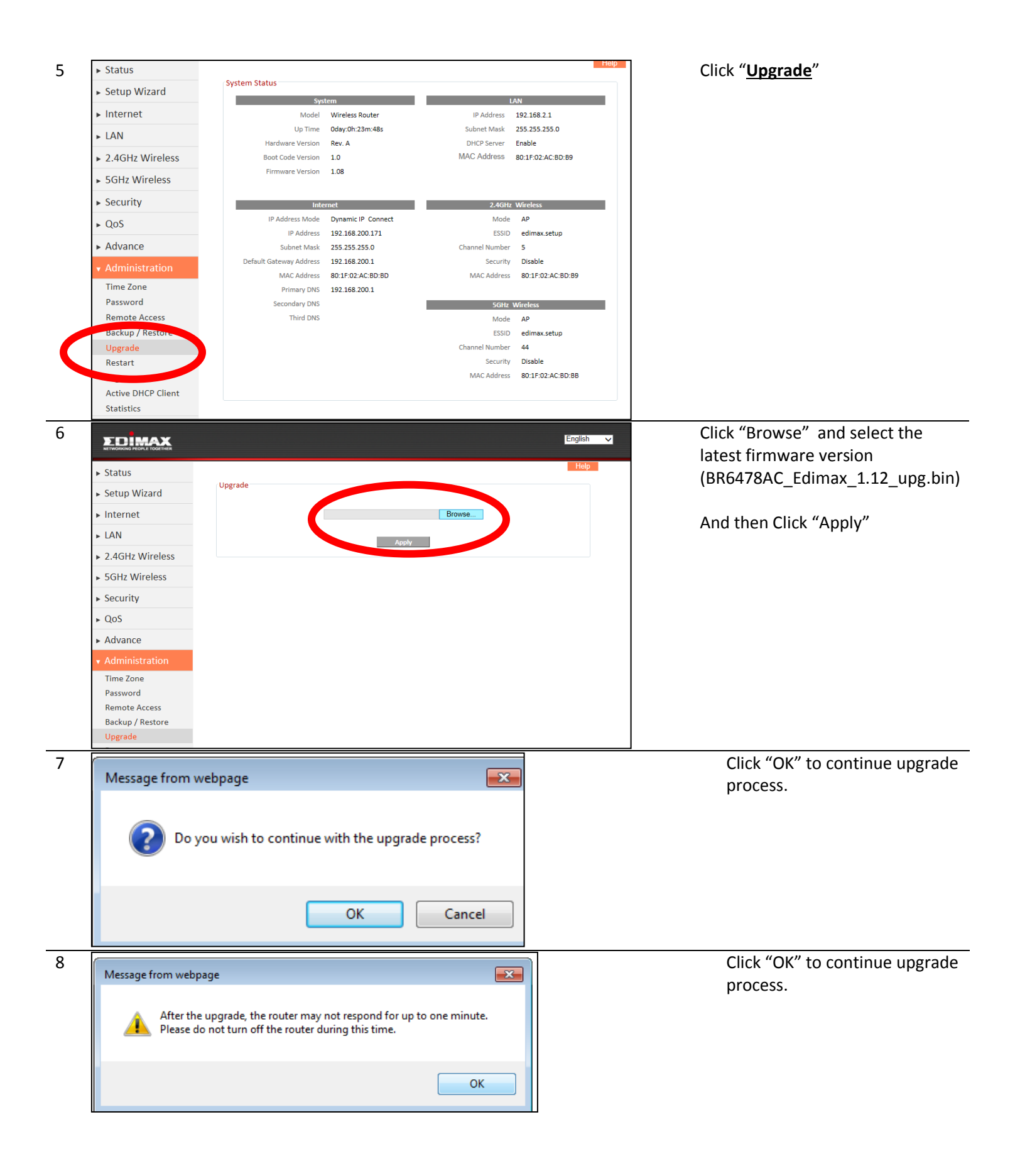

| <ul> <li>Status</li> </ul> | Upgrading firmware, please wait. |
|----------------------------|----------------------------------|
| Setup Wizard               | <mark>3</mark> %                 |
| Internet                   |                                  |
| LAN                        |                                  |
|                            |                                  |
|                            |                                  |

Wait for upgrading firmware. Once finished, you could start the iQ setup to configure the router.

If you have any problem, please contact our tech support at (408)-988-6092 or write an email to "support@edimax.us". Thank you!

Edimax USA Tech Support